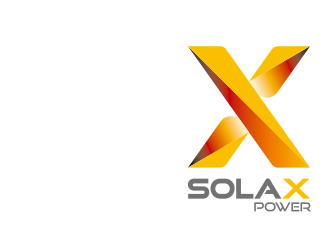

## **Quick Installation Guide**

— X1 Series 6.0kW-8.0kW

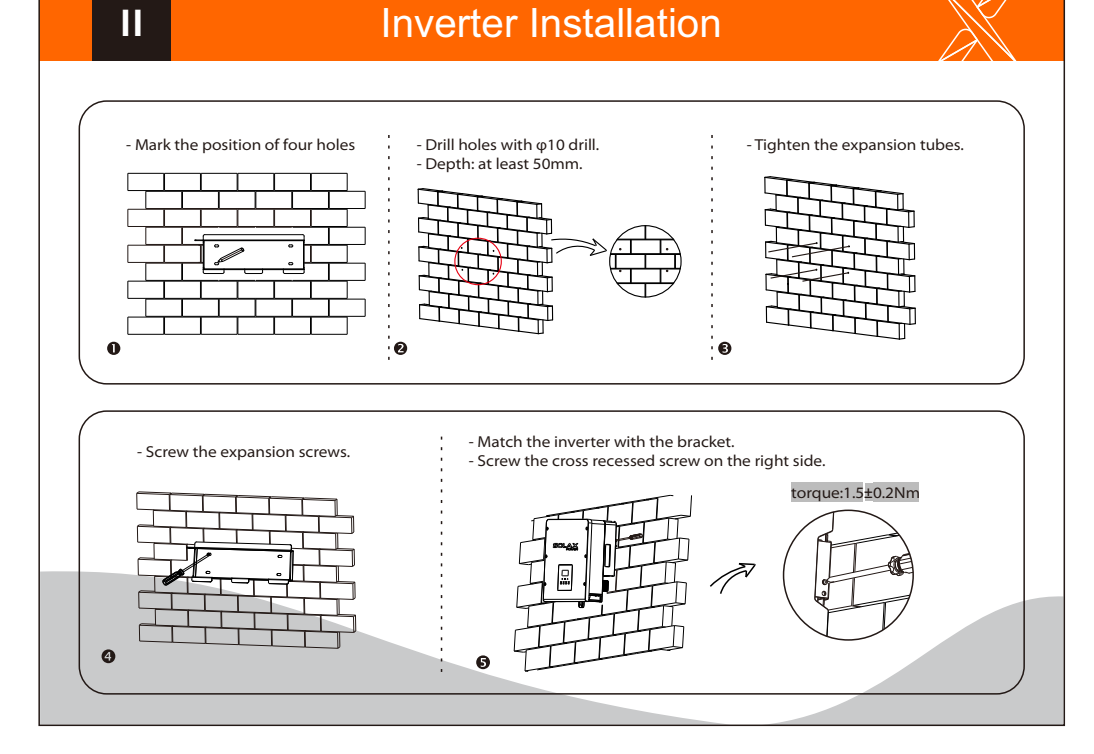

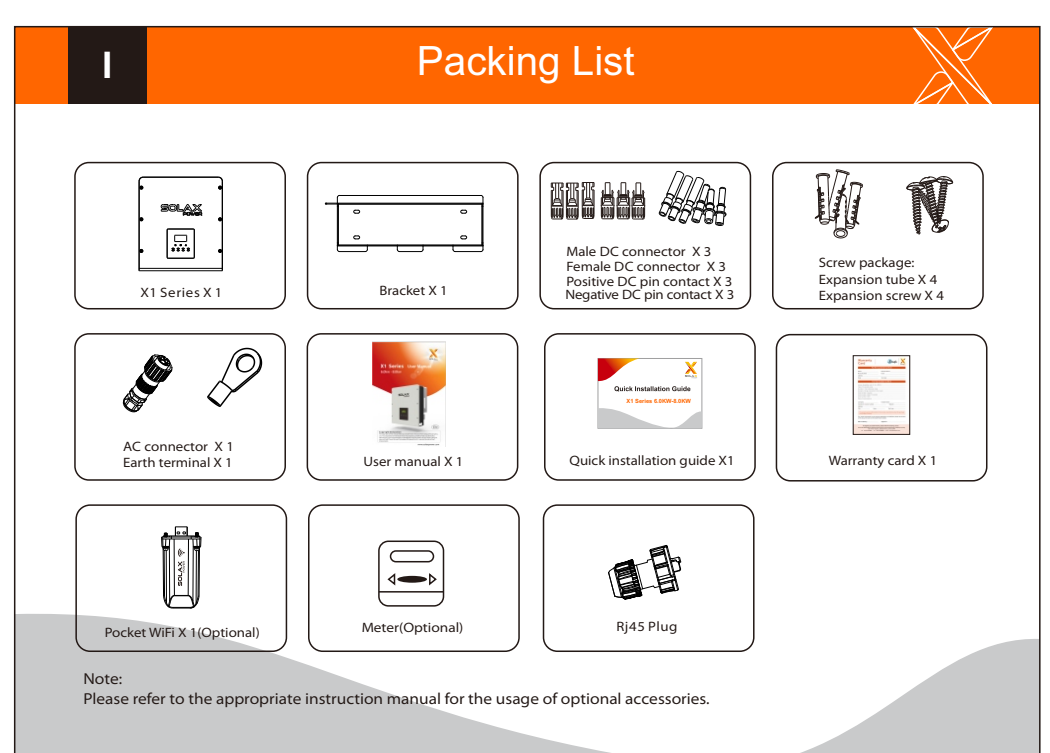

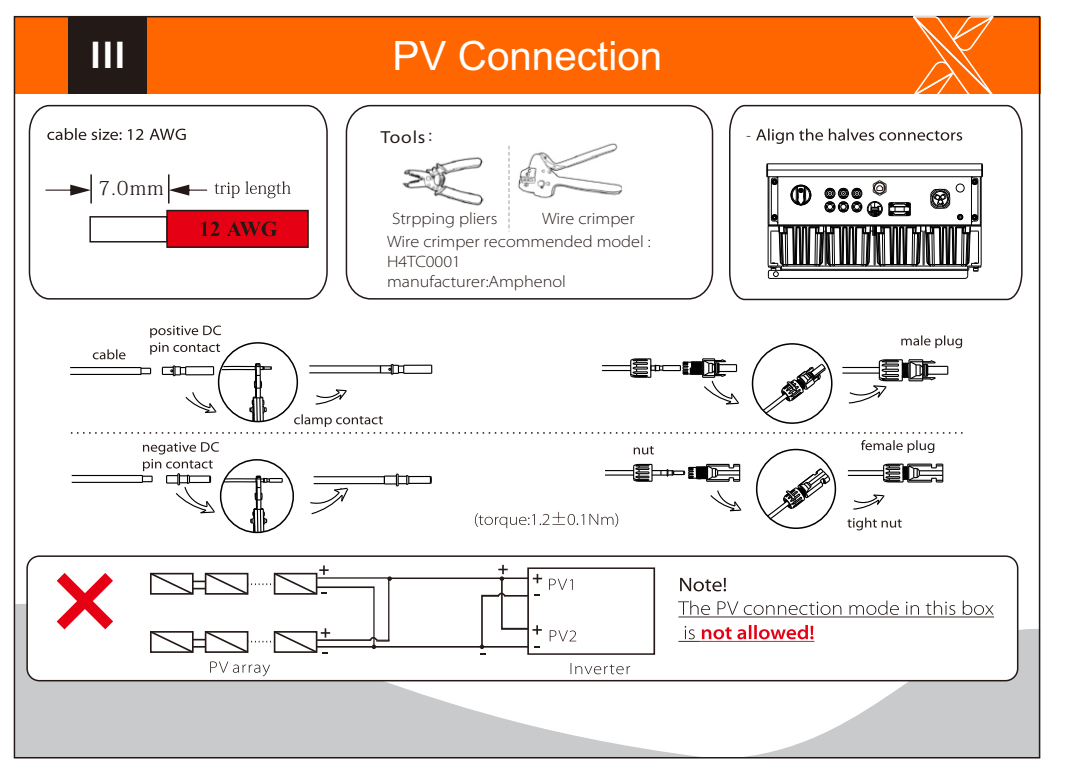

## AC Connection

IV

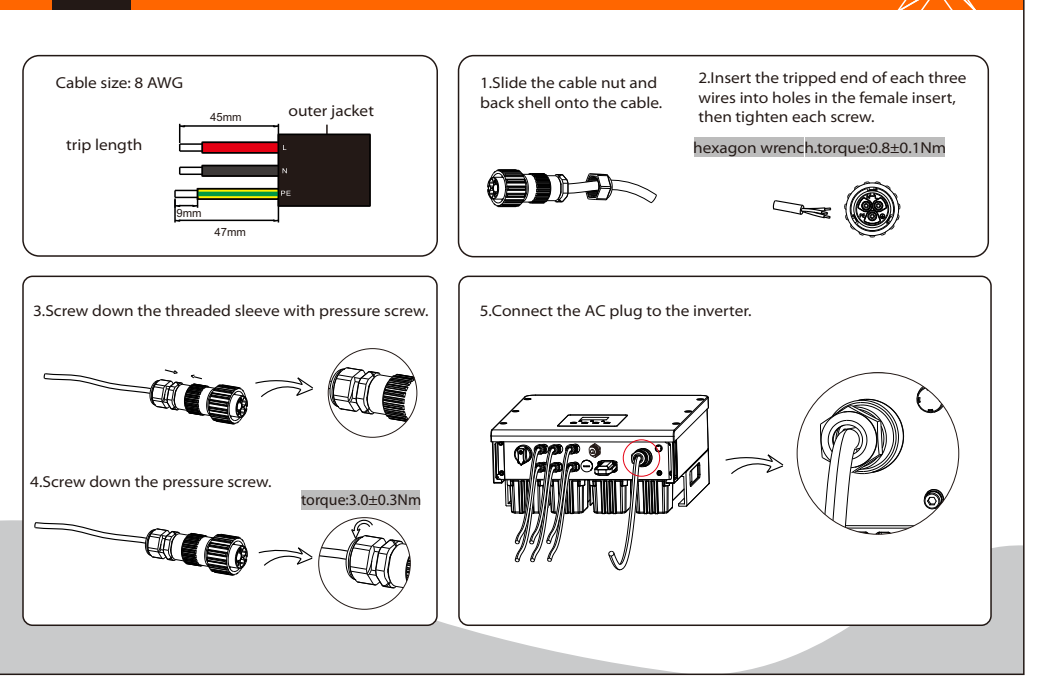

## Basic Parameters Setting

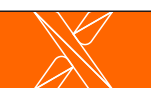

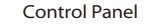

VI

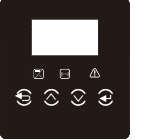

| Symbol   | Name | Description                                |
|----------|------|--------------------------------------------|
| ₽        | ESC  | Leave from current interface or function.  |
| $\wedge$ | Up   | Move cursor to upside or increase value.   |
| $\sim$   | Down | Move cursor to downside or decrease value. |
| <b>~</b> | Ok   | Confirm the selection.                     |

## Start Guide

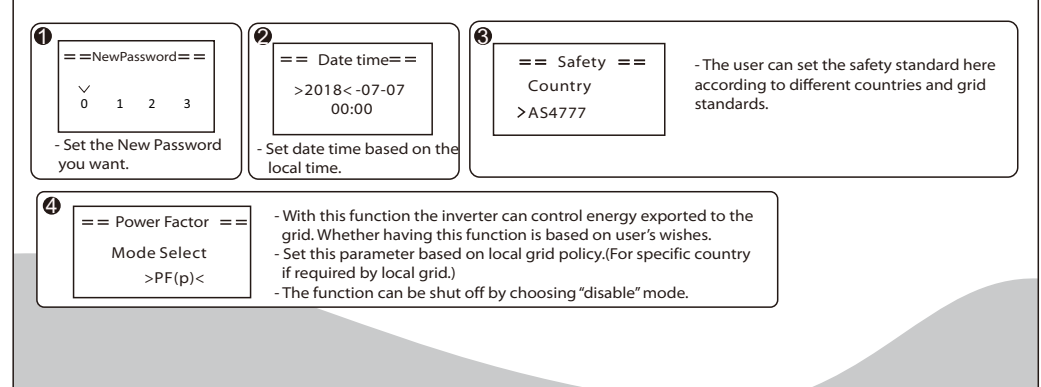

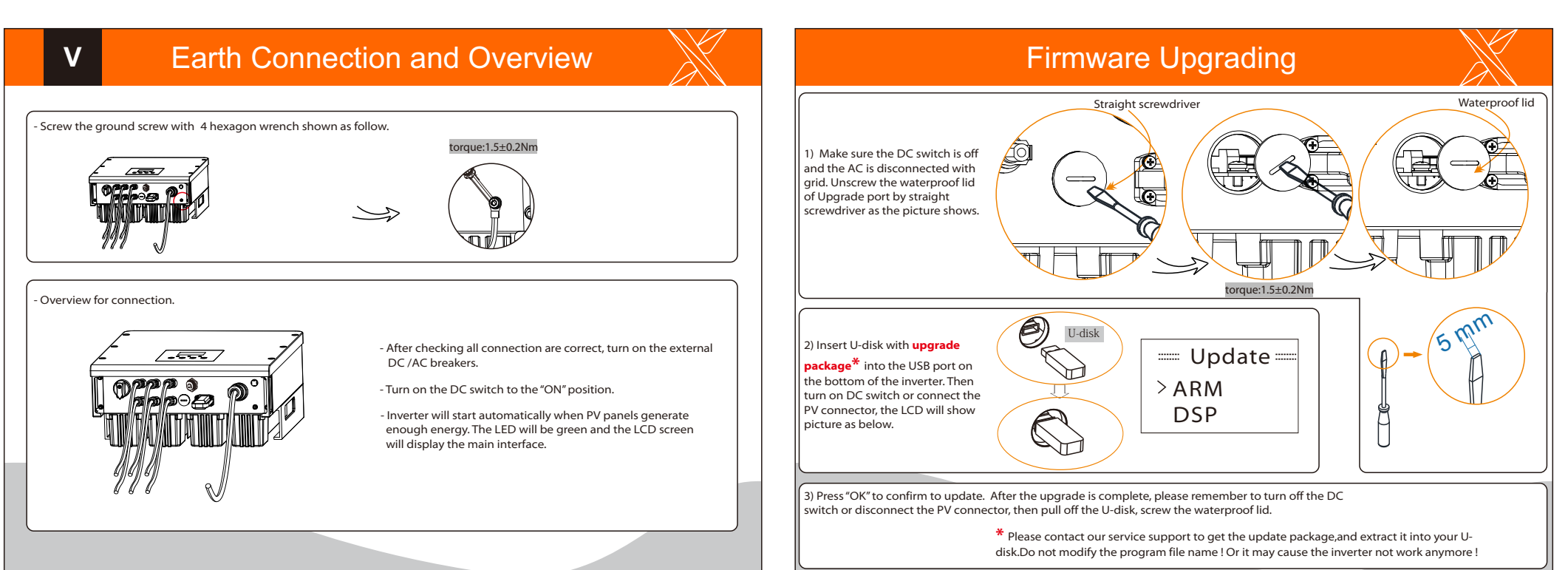